# Aggiornare il gateway di difesa multicolore dal controller di difesa multicolore

# Sommario

| Introduzione                                                 |
|--------------------------------------------------------------|
| <u>Prerequisiti</u>                                          |
| Requisiti                                                    |
| Componenti usati                                             |
| Premesse                                                     |
| Configurazione                                               |
| Aggiornamento di Multicast Defense Gateway                   |
| Verifica                                                     |
| Monitorare il processo di aggiornamento dall'elenco Gategay. |
| Monitorare il processo gateway dai registri di sistema.      |
| Informazioni correlate                                       |
|                                                              |

# Introduzione

Questo documento descrive il processo di aggiornamento di Multicast Defense Gateway da Multicast Defense Controller.

# Prerequisiti

## Requisiti

Cisco raccomanda la conoscenza dei seguenti argomenti:

- Controller difesa multicolore
- Multicast Defense Gateway

## Componenti usati

Le informazioni fornite in questo documento si basano sulle seguenti versioni software e hardware:

• Multicast Defense Gateway versione 23.08-14.

Le informazioni discusse in questo documento fanno riferimento a dispositivi usati in uno specifico ambiente di emulazione. Su tutti i dispositivi menzionati nel documento la configurazione è stata ripristinata ai valori predefiniti. Se la rete è operativa, valutare attentamente eventuali conseguenze derivanti dall'uso dei comandi.

## Premesse

Il processo di upgrade non ha alcun impatto operativo o tempi di inattività. Multicast Defense Controller crea un nuovo set di istanze con la nuova versione dell'immagine. Quando le nuove istanze sono disponibili, il gateway inizia a elaborare il traffico. Una volta scaricato il traffico sulle vecchie istanze, le vecchie istanze vengono eliminate.

## Configurazione

### Aggiornamento di Multicast Defense Gateway

Le immagini seguenti mostrano il processo di aggiornamento di Multicast Defense Gateway. Il processo di aggiornamento del gateway in ingresso e in uscita è lo stesso.

1. Accedere innanzitutto al controller della difesa multicolore e passare a Manage > Gateways.

| .ılı.ılı.<br>cısco                                 | Multicloud D  | efense  |                  |          |                   |    |              |                   |    |                     |               |   | 0             | Q |   | A Admin:<br>CDO_cist | Imatusc<br>sco-mult | l@cisc<br>icloud- V |
|----------------------------------------------------|---------------|---------|------------------|----------|-------------------|----|--------------|-------------------|----|---------------------|---------------|---|---------------|---|---|----------------------|---------------------|---------------------|
|                                                    |               |         | Investigate      | Mana     | age Report        | Ad | ministration |                   |    |                     |               |   |               |   |   |                      |                     |                     |
| <ul> <li>Favorites</li> <li>Pinned navi</li> </ul> | igation items | Gate    | ways: 2          |          |                   |    |              |                   |    |                     |               |   |               |   |   |                      |                     |                     |
| will go here                                       | 2             | Filters | and Search       | Switch t | o Advanced Search |    |              |                   |    |                     |               |   |               |   |   |                      |                     | ^                   |
| Setup                                              |               | Nam     | 10               | ~        | CSP Account       | Ŷ  | CSP Type     | X: V              | on | x ~ \$              | tate ×        | ÷ | Instance Type |   | Ŷ | Mode                 |                     | × ×                 |
| Security P                                         | Policies      | _       |                  |          |                   |    |              |                   |    |                     |               |   |               |   |   |                      |                     |                     |
| Rule Sets                                          |               | Add G   | ateway Actio     | ns +     |                   |    |              |                   |    |                     |               |   |               |   |   |                      |                     | Refresh             |
| Addresses                                          | 5             | _       |                  | _        |                   |    |              |                   |    |                     | Augusta Marca |   | Maddan A      |   |   | Dunning A            |                     | Dation Date         |
| Services                                           |               |         | Name 🗘           | 1        | Account \$        | 1  | CSP Type \$  | Instance Type 🗘 🚦 |    | Region \$           | Zones         | : | Instances     |   |   | instances            | 1                   | Status              |
| Certificate                                        | es            |         | ingress-us-east- | 1-gw     | My-AWS-Account    |    | AWS          | AWS_M5_LARGE      |    | us-east-1 - US East | 1             |   | 1/1           |   | 1 |                      |                     | O Updated           |
| PQUNS                                              |               |         | new_GW-Test      |          | My-AWS-Account    |    | AWS          | AWS_M5_LARGE      | į  | us-east-1 - US East | 1             |   | 1/1           |   | 1 |                      |                     | Updated             |
| Profiles                                           |               | _       |                  |          |                   | -  |              |                   |    |                     |               |   |               |   |   |                      |                     |                     |
| Decryption                                         | n             |         |                  |          |                   |    |              |                   |    |                     |               |   |               |   |   |                      |                     |                     |
| IPS/IDS                                            |               |         |                  |          |                   |    |              |                   |    |                     |               |   |               |   |   |                      |                     |                     |
| Data Loss                                          | Prevention    |         |                  |          |                   |    |              |                   |    |                     |               |   |               |   |   |                      |                     |                     |
| Anti Malwa                                         | rare          |         |                  |          |                   |    |              |                   |    |                     |               |   |               |   |   |                      |                     |                     |
| WAF                                                |               |         |                  |          |                   |    |              |                   |    |                     |               |   |               |   |   |                      |                     |                     |
| Layer 7 DC                                         | OS            |         |                  |          |                   |    |              |                   |    |                     |               |   |               |   |   |                      |                     |                     |
| URL Filteri                                        | ing           |         |                  |          |                   |    |              |                   |    |                     |               |   |               |   |   |                      |                     |                     |

Immagine 1. Elenco gateway.

2. Identificare e selezionare il gateway da aggiornare. È possibile effettuare una sola selezione alla volta.

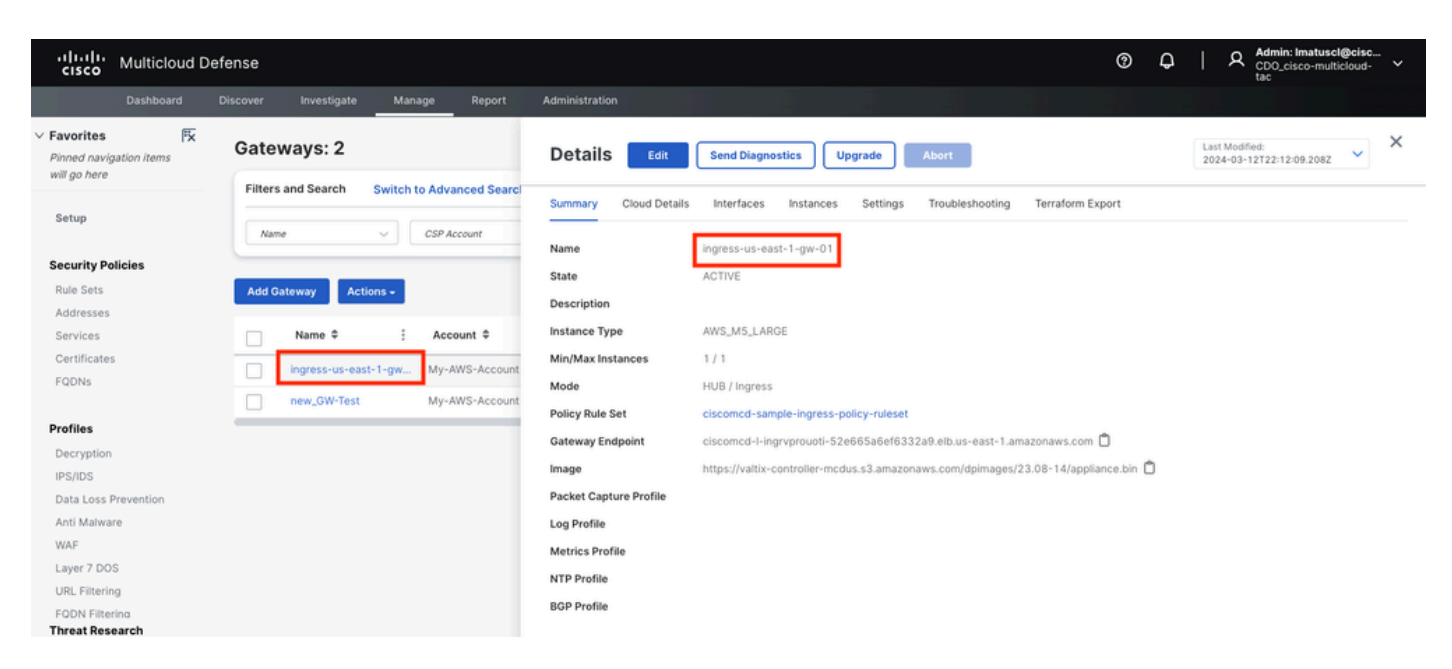

*Immagine 2. Dettagli del gateway.* 

#### 3.a. Effettuare la selezione Upgrade dalla finestra dei dettagli del gateway.

| cisco Multicloud De                                  | efense                                       |                        | O     Q     I     Admin: Ima     CDO_cisco-     to     to                        | uscl@cisc<br>multicloud- ~ |
|------------------------------------------------------|----------------------------------------------|------------------------|----------------------------------------------------------------------------------|----------------------------|
| Dashboard                                            | Discover Investigate Manage Report           | Administration         |                                                                                  |                            |
| V Favorites Fix Pinned navigation items will go here | Gateways: 2                                  | Details Edit           | Send Diagnostics Upgrade Abort Last Modified: 2024-03-12722:12:09:00             | 28Z ¥                      |
| Setup                                                | Filters and Search Switch to Advanced Search | Summary Cloud Details  | Interfaces Instances Settings Troubleshooting Terraform Export                   |                            |
| Security Policies                                    |                                              | Name                   | ingress-us-east-1-gw-01<br>ACTIVE                                                |                            |
| Rule Sets<br>Addresses                               | Add Gateway Actions -                        | Description            |                                                                                  |                            |
| Services                                             | Name  Account                                | Instance Type          | AWS_M5_LARGE                                                                     |                            |
| Certificates<br>FQDNs                                | ingress-us-east-1-gw My-AWS-Account          | Min/Max Instances      | 1 / 1<br>HI II / Ingress                                                         |                            |
|                                                      | new_GW-Test My-AWS-Account                   | Policy Rule Set        | ciscomod-sample-ingress-policy-ruleset                                           |                            |
| Profiles                                             |                                              | Gateway Endpoint       | ciscomcd-l-ingrvprouoti-52e665a6ef6332a9.elb.us-east-1.amazonaws.com 📋           |                            |
| Decryption                                           |                                              | Image                  | https://valtix-controller-mcdus.s3.amazonaws.com/dpimages/23.08-14/appliance.bin |                            |
| IPS/IDS                                              |                                              | Packet Capture Profile |                                                                                  |                            |
| Anti Malware                                         |                                              | Log Profile            |                                                                                  |                            |
| WAF                                                  |                                              | Log Prome              |                                                                                  |                            |
| Layer 7 DOS                                          |                                              | Metrics Profile        |                                                                                  |                            |
| URL Filtering                                        |                                              | NTP Profile            |                                                                                  |                            |
| FODN Filtering<br>Threat Research                    |                                              | BGP Profile            |                                                                                  |                            |

Immagine 3. È possibile aggiornare il gateway dalla scheda dei dettagli.

3.b. È inoltre possibile selezionare Actions > Upgrade.

| cisco Multiclo                         | ud Def | ense    |            |                  |                 |       |                |               |        |                  |     |                |   | 0             | Q | ۶     | Admin: I<br>CDO_cis<br>tac | matusci(<br>co-multic | Dcisc<br>Ioud- Y            |
|----------------------------------------|--------|---------|------------|------------------|-----------------|-------|----------------|---------------|--------|------------------|-----|----------------|---|---------------|---|-------|----------------------------|-----------------------|-----------------------------|
| Dashboar                               |        |         | Investiga  | te Ma            | inage Rep       |       | Administration |               |        |                  |     |                |   |               |   |       |                            |                       |                             |
| V Favorites<br>Pinned navigation items | ₩.     | Gatev   | vays: 2    |                  |                 |       |                |               |        |                  |     |                |   |               |   |       |                            |                       |                             |
| will go here                           |        | Filters | and Search | Switch           | n to Advanced S | earch |                |               |        |                  |     |                |   |               |   |       |                            |                       | ^                           |
| Setup                                  |        | Name    |            | ¥.               | CSP Account     |       | ✓ CSP Type     | X y           | Region | × •              | , s | ate X          | ~ | Instance Type | × | •••   | Mode                       | >                     | ( v                         |
| Security Policies                      |        | _       | -          |                  |                 |       |                |               |        |                  |     |                |   |               |   |       |                            |                       |                             |
| Rule Sets                              |        | Add Ga  | teway      | Actions +        |                 |       |                |               |        |                  |     |                |   |               |   |       |                            |                       | Refresh                     |
| Addresses                              |        |         |            | Edit             |                 |       |                |               |        |                  |     | Availability 🛎 |   | Min/May 🚔     |   | Runn  | ning 🚊                     |                       | Policy Pule                 |
| Services                               |        |         | Name 🗘     | Upgrade          | Account \$      | 1     | CSP Type \$    | Instance Type | •      | Region 🗘         | 1   | Zones          | 1 | Instances     | 1 | Insta | inces                      | 1                     | Status                      |
| Certificates                           |        | ~       | ingress-u  | Abort            | My-AWS-Act      | count | AWS            | AWS_M5_LARGE  |        | us-east-1 - US E | ast | 1              |   | 1/1           |   | 1     |                            |                       | <ul> <li>Updated</li> </ul> |
| FQDNs                                  |        |         | new_GW-    | Disable          | My-AWS-Act      | count | AWS            | AWS_M5_LARGE  |        | us-east-1 - US E | ast | 1              |   | 1/1           |   | 1     |                            |                       | Updated                     |
| Profiles                               |        | -       |            | Export<br>Delete |                 |       |                |               |        |                  |     |                |   |               |   |       |                            |                       |                             |
| IPS/IDS                                |        |         |            |                  |                 |       |                |               |        |                  |     |                |   |               |   |       |                            |                       |                             |

Immagine 4. È possibile aggiornare il gateway tramite il pulsante Azione.

4. Selezionare il menu a discesa per visualizzare le versioni dei gateway disponibili. Quindi, selezionare la versione di destinazione e salvare le modifiche.

| cisco Multicloud Det                      | fense                                        | ③ Q   Admin: Imatuscl@cisc v<br>tac                                                  |  |
|-------------------------------------------|----------------------------------------------|--------------------------------------------------------------------------------------|--|
| Dashboard 0                               | Discover Investigate Manage Report           | Administration                                                                       |  |
| V Favorites Fx<br>Pinned navigation items | Gateways: 2                                  | Upgrade Gateway(s)                                                                   |  |
| will go nere                              | Filters and Search Switch to Advanced Search | Select the image for the upgrade. This process can take several minutes to complete. |  |
| Setup                                     | Name V CSP Account                           | Gateway Image  • 23.10-03   23.10-03 (10th Jan, 2 X 🗸                                |  |
| Security Policies                         |                                              | The selected image will be applied to the following Gateway(s):                      |  |
| Rule Sets                                 | Add Gateway Actions                          | Gateway Current Version                                                              |  |
| Addresses                                 |                                              | ingress-us-east-1+gw-01 23.08-14                                                     |  |
| Services                                  | Name   Account   Account                     |                                                                                      |  |
| Certificates                              | ingress-us-east-1-gw My-AWS-Account          |                                                                                      |  |
| FQDNs                                     | new_GW-Test My-AWS-Account                   |                                                                                      |  |
| Profiles                                  |                                              |                                                                                      |  |
| Decryption                                |                                              |                                                                                      |  |
| IPS/IDS                                   |                                              |                                                                                      |  |
| Data Loss Prevention                      |                                              |                                                                                      |  |
| Anti Malware                              |                                              |                                                                                      |  |
| WAF                                       |                                              |                                                                                      |  |
| Layer 7 DOS                               |                                              |                                                                                      |  |
| URL Filtering                             |                                              |                                                                                      |  |
| Threat Research                           |                                              |                                                                                      |  |
| Networking                                |                                              |                                                                                      |  |
| Cloud Accounts                            |                                              | Canad                                                                                |  |
| Gateways                                  | Displaying Gateways 1 - 2 25. 🗸 < >          | Cancer                                                                               |  |

Immagine 5. Versioni disponibili del gateway.

Confermare l'allocazione di risorse del provider di servizi cloud necessaria per l'aggiornamento.

6. Selezionare **Yes** se l'allocazione delle risorse è sufficiente. Fare clic su No se l'allocazione delle risorse è insufficiente, aumentare l'allocazione delle risorse nel provider di servizi cloud e tornare a continuare l'aggiornamento.

| cisco Multicle                                                                       | oud Defens       | 8                      |                    |                      |                |                     |                     |                   |                     |                     |                     |         | (?) | ¢   |           | Imin: Imatuscl@cisc<br>D0_cisco-multicloud- `` | · |
|--------------------------------------------------------------------------------------|------------------|------------------------|--------------------|----------------------|----------------|---------------------|---------------------|-------------------|---------------------|---------------------|---------------------|---------|-----|-----|-----------|------------------------------------------------|---|
|                                                                                      |                  |                        | ite Mana           | ige Report           |                |                     |                     |                   |                     |                     |                     |         |     |     |           |                                                |   |
| <ul> <li>Favorites</li> <li>Pinned navigation items</li> <li>will ap been</li> </ul> | <sup>™</sup> G   | ateways: 2             |                    |                      | Upgi           | rade Gate           | eway(s)             |                   |                     |                     |                     |         |     |     |           |                                                |   |
| wa gomere                                                                            | F                | ilters and Search      | Switch to          | o Advanced Sear      | rcl Select th  | e image for the     | upgrade. This       | process can ta    | ke several minu     | tes to complete     |                     |         |     |     |           |                                                |   |
| Setup                                                                                | Upgrade N        | otice                  |                    |                      | Cataway        | Incas               |                     |                   |                     | a                   |                     |         |     |     |           |                                                |   |
| Security Policies                                                                    | 0                |                        |                    |                      |                |                     |                     |                   |                     |                     |                     |         |     |     |           |                                                |   |
| Rule Sets<br>Addresses                                                               | You are<br>23.10 | about to upgra         | de the follow      | ing gateways wi      | ith:           |                     |                     |                   |                     |                     |                     |         |     |     |           |                                                |   |
| Services                                                                             |                  |                        | Current Reso       | ources               |                |                     | Resources N         | eded During U     | lpgrade*            |                     | Resulting Re        | sources |     |     |           |                                                |   |
| Certificates                                                                         | Gatew            | ay                     | Elastic IPs        | LBs 0                | GW LBs         | Instances           | Elastic IPs         | LBs               | GW LBs              | Instances           | Elastic IPs         | LBs     | GW  | LBs | Instances |                                                |   |
|                                                                                      | ingress          | -us-east-1-gw-01       | 2/5                | 1/50 1               | 1 / 100        | 1152                |                     | 1                 | 1                   | 1                   | 2                   | 2       | 2   |     |           |                                                |   |
| Profiles                                                                             | +During t        | he upgrade, Valtix wil | l deploy additiona | I resources with new | settings and m | igrate over once it | t is complete. Exis | ting resources as | sociated to previou | is settings will be | deleted after migra | ation.  |     |     |           |                                                |   |
| IPS/IDS                                                                              | This pr          | ocess can take         | several minut      | es to complete.      | Do you war     | nt to continue      | ?                   |                   |                     |                     |                     |         |     |     |           |                                                |   |
| Data Loss Prevention                                                                 |                  |                        |                    |                      |                |                     | No                  | Vac               |                     |                     |                     |         |     |     |           |                                                |   |
| Anti Malware<br>WAF                                                                  |                  |                        |                    |                      |                |                     |                     | les               |                     |                     |                     |         |     |     |           |                                                |   |
| Layer 7 DOS                                                                          |                  |                        |                    |                      |                |                     |                     |                   |                     |                     |                     |         |     |     |           |                                                |   |
| URL Filtering<br>FQDN Filtering                                                      |                  |                        |                    |                      |                |                     |                     |                   |                     |                     |                     |         |     |     |           |                                                |   |
| Threat Research                                                                      |                  |                        |                    |                      |                |                     |                     |                   |                     |                     |                     |         |     |     |           |                                                |   |
| Cloud Accounts                                                                       |                  |                        |                    |                      |                |                     |                     |                   |                     |                     | _                   |         |     |     |           |                                                |   |
| Gateways                                                                             |                  | Displaying Gateways    | 1 - 2 25           |                      |                |                     |                     |                   |                     | Cancel              | Save                |         |     |     |           |                                                |   |

Immagine 6. Allocazione delle risorse nel provider di servizi cloud.

#### Verifica

Monitorare il processo di aggiornamento dall'elenco Gategay.

Il completamento del processo può richiedere diversi minuti. È possibile monitorare il processo dalla pagina elenco gateway.

#### Passare a Manage > Gateways.

| cisco                                               | Multicloud [           | Defen | se           |                   |        |                      |           |   |                         |   |                            |        |   |                     |       |                       |   | 0             | Q      | I  | A Admi<br>CDO_<br>tac | n: Imatusci<br>cisco-multi | @cisc<br>cloud- ~ | ŕ   |
|-----------------------------------------------------|------------------------|-------|--------------|-------------------|--------|----------------------|-----------|---|-------------------------|---|----------------------------|--------|---|---------------------|-------|-----------------------|---|---------------|--------|----|-----------------------|----------------------------|-------------------|-----|
|                                                     |                        |       |              | Investigate       | M      | anage                | Report    | , | dministration           |   |                            |        |   |                     |       |                       |   |               |        |    |                       |                            |                   |     |
| <ul> <li>Favorites</li> <li>Pinned navig</li> </ul> | म्द्रि<br>gation items | G     | atew         | ays: 2            |        |                      |           |   |                         |   |                            |        |   |                     |       |                       |   |               |        |    |                       |                            |                   |     |
| will go here                                        |                        |       | Filters a    | nd Search         | Switc  | h to Advand          | ced Searc | h |                         |   |                            |        |   |                     |       |                       |   |               |        |    |                       |                            | ~                 |     |
| Setup                                               |                        |       | Name         |                   | ~      | CSP Acco             | unt       |   | CSP Type                |   | × v                        | Region |   | x v]                | State | ×                     | - | Instance Type | ×      | ~  | Mode                  |                            | ¢ v               |     |
| Security Po                                         | olicies                |       |              |                   |        |                      |           |   |                         |   |                            |        |   |                     |       |                       |   |               |        |    |                       |                            |                   | 1   |
| Rule Sets                                           |                        |       | Add Gate     | away Act          | ions + |                      |           |   |                         |   |                            |        |   |                     |       |                       |   |               |        |    |                       |                            | Refresh           |     |
| Addresses<br>Services                               |                        |       | : Mir<br>Ins | n/Max ≑<br>tances | ÷      | Running<br>Instances | ٠         | : | Policy Rule 🗘<br>Status | 1 | State ‡                    |        |   | Image \$            | :     | Gateway ‡<br>Endpoint | : | Security      | ¢      | 1  | Mode \$               |                            | E Log I           | For |
| Certificates                                        | 5                      |       | 1/1          |                   |        | 1                    |           |   | Updated                 |   | <ul> <li>ACTIVE</li> </ul> |        | Г | Upgrade-In-Progress | ,     | Link (i)              |   | Ingress       |        |    | HUB                   |                            |                   |     |
| FQDNs                                               |                        |       | 1/1          |                   |        | 1                    |           |   | Updated                 |   | ACTIVE                     |        |   | 23.08-14            |       |                       |   | East-West     | & Egre | 55 | HUB                   |                            |                   |     |
| Profiles                                            |                        |       |              |                   |        |                      |           |   |                         |   |                            |        |   |                     |       |                       |   |               |        |    |                       |                            |                   |     |
| Decryption                                          |                        |       |              |                   |        |                      |           |   |                         |   |                            |        |   |                     |       |                       |   |               |        |    |                       |                            |                   |     |
| IPS/IDS                                             |                        |       |              |                   |        |                      |           |   |                         |   |                            |        |   |                     |       |                       |   |               |        |    |                       |                            |                   |     |

Immagine 7. Pulsante Aggiorna per monitorare il processo di aggiornamento.

Al termine del processo di aggiornamento, il gateway visualizza la nuova versione.

| -           |                    |            |       |        |                      |        |          |                      |         |     |                             |   |          |        |   |          |       |                       |    |              |           |   |     |                                           |                   |       |
|-------------|--------------------|------------|-------|--------|----------------------|--------|----------|----------------------|---------|-----|-----------------------------|---|----------|--------|---|----------|-------|-----------------------|----|--------------|-----------|---|-----|-------------------------------------------|-------------------|-------|
| •1)<br>CI   | sco I              | Multicloud | l Def | ense   |                      |        |          |                      |         |     |                             |   |          |        |   |          |       |                       |    | (?)          | Q         |   | R   | Admin: Imatusci<br>CDO_cisco-multi<br>tac | l@cisc<br>icloud- |       |
|             |                    |            |       |        | Inves                | tigate | Man      | age                  | Report  |     | Administration              |   |          |        |   |          |       |                       |    |              |           |   |     |                                           |                   |       |
| V Favo      | rites<br>d navigat | tion items | < C   | Gate   | eways                | 2      |          |                      |         |     |                             |   |          |        |   |          |       |                       |    |              |           |   |     |                                           |                   |       |
| will g      | o nere             |            |       | Filter | rs and Sea           | rch    | Switch t | to Advan             | ced Sea | rch |                             |   |          |        |   |          |       |                       |    |              |           |   |     |                                           |                   | ^     |
| Setu        | ιp                 |            |       | Na     | me                   |        | ~        | CSP Acco             | wat     |     | CSP Type                    |   | x ~      | Region |   | x ~      | State | X ~                   | lr | istance Type | ×         | ~ | M   | de                                        | x v               |       |
| Secu        | rity Polic         | cies       |       | _      |                      |        |          |                      |         |     |                             |   |          |        |   |          |       |                       |    |              |           |   |     |                                           |                   | -     |
| Rule        | Sets               |            |       | Add    | Gateway              | Actio  | ns +     |                      |         |     |                             |   |          |        |   |          |       |                       |    |              |           |   |     |                                           | Refre             | sh    |
| Add<br>Serv | resses<br>vices    |            |       | +      | Min/Max<br>Instances | ٠      | :        | Running<br>Instances | ٠       | :   | Policy Rule 🗘<br>Status     | : | State \$ |        | ÷ | Image \$ | :     | Gateway ≑<br>Endpoint | :  | Security     | ٠         | : | Мо  | de \$                                     | ; L               | og Fo |
| Cert        | ificates           |            |       |        | 1/1                  |        | 1        |                      |         |     | <ul> <li>Updated</li> </ul> |   | ACTIVE   |        |   | 23.10-03 |       | Link (i)              |    | Ingress      |           |   | HUB | 1                                         |                   |       |
| rqu         |                    |            |       |        | 1/1                  |        | 1        |                      |         |     | 📀 Updated                   |   | ACTIVE   |        |   | 23.08-14 |       |                       |    | East-Wes     | t & Egres | s | HUB | 1                                         |                   |       |
| Profi       | lee                |            |       |        |                      |        |          |                      |         |     |                             |   |          |        |   |          |       |                       |    |              |           |   |     |                                           |                   |       |

Immagine 8. Processo di aggiornamento completato.

Monitorare il processo gateway dai registri di sistema.

Passare a Investigate > System Logs.

È possibile visualizzare la data e l'ora di inizio e di completamento del processo di aggiornamento.

Selezionare questa opzione more per visualizzare ulteriori informazioni sui registri di sistema.

| ululu Multicloud Defer                  | nse                   |                 |           |            |          | O _   A Admin: Imatusci@c     CD0_cisco-multiclo     CD0_cisco-multiclo                                                                                                    | ud-  |
|-----------------------------------------|-----------------------|-----------------|-----------|------------|----------|----------------------------------------------------------------------------------------------------|------|
| Dashboard Dis                           | cover Investigate     | Manage          | Report    | Administra | ation    |                                                                                                    |      |
| Favorites 🗮                             | Filters and Search §  | witch to Advanc | ed Search |            |          |                                                                                                    | ^    |
| Pinned navigation items<br>will go here | Last 1 Hour 🗸         |                 |           |            |          |                                                                                                    |      |
| Setup                                   |                       |                 |           |            |          |                                                                                                    |      |
|                                         | Date and Time (LOCAL) | CSP Account     | Gateway   | Severity   | Sub Type | Message                                                                                                    |      |
| Flow Analytics                          | 2024-03-12T18:45:45   | My-AWS          | ingress-u | Info       | Gateway  | Initiated delete for Gateway instance i-0477de0f14073ad2e in region us-east-1 availability zone us-east-1a. Reason: Older Con                                                                                           | more |
| Traffic Summary<br>All Events           | 2024-03-12T18:45:45   | My-AWS          | ingress-u | Info       | Gateway  | Delete instances: ingress-us-east-1-gw-01 i-0477de0f14073ad2e terminate true timeout 3m0s reason Older Config on Instance                                                                                               | more |
| Firewall Events                         | 2024-03-12T18:45:45   | My-AWS          | ingress-u | Info       | Gateway  | Instance i-03eb191b22cb8803b has become a healthy target for gateway ingress-us-east-1-gw-01                                                                                                    | more |
| Network Threats<br>Web Protection       | 2024-03-12T18:38:33   | My-AWS          | ingress-u | Info       | Gateway  | Created Gateway Instance i-03eb191b22cb8803b in region us-east-<br>Gateway Instance Upgraded for Gateway Ingress-us-                                                                                                    | more |
| URL Filtering                           | 2024-03-12T18:38:33   | My-AWS          | ingress-u | Info       | Gateway  | Gateway Instance Upgraded for Gateway ingress-us-east-1-gw-01.<br>gateway are 1 in region us-east-1 availability zone east-1-gw-01. Newly created instances in this gateway are 1 in region us-east-1 availability zone | more |
| FQDN Filtering                          | 2024-03-12T18:26:07   | My-AWS          | new_GW    | Info       | Gateway  | Deleted Gateway instance i-Oafa953e16415a33e in region us-east-1                                                                                                    | more |

Immagine 9. Log di sistema.

In questa immagine viene mostrato come nei log di sistema viene visualizzata la creazione della nuova istanza del gateway e l'eliminazione di quella precedente quando quella nuova è integra e pronta.

| 2024-03-12T18:48:51 My-AWS | ingress-u | Info | Gateway | Upgrade to DP Image Version 23.10-03 and CSP image ID ami-03ce47873675045eb is complete                       | more   |
|----------------------------|-----------|------|---------|----------------------------------------------------------------------------------------------------|--------|
| 2024-03-12T18:48:47 My-AWS | ingress-u | Info | Gateway | Deleted Gateway instance i-0477de0f14073ad2e in region us-east-1 availability zone us-east-1a                 | more   |
| 2024-03-12T18:45:45 My-AWS | ingress-u | Info | Gateway | Initiated delete for Gateway instance i-0477de0f14073ad2e in region us-east-1 availability zone us-east-1a. R | more   |
| 2024-03-12T18:45:45 My-AWS | ingress-u | Info | Gateway | Delete instances: ingress-us-east-1-gw-01 i-0477de0f14073ad2e terminate true timeout 3m0s reason Older        | more   |
| 2024-03-12T18:45:45 My-AWS | ingress-u | Info | Gateway | Instance i-03eb191b22cb8803b has become a healthy target for gateway ingress-us-east-1-gw-01                  | more   |
| 2024-03-12T18:38:33 My-AWS | ingress-u | Info | Gateway | Created Gateway instance i-03eb191b22cb8803b in region us-east-1 availability zone us-east-1a. Gateway In     | . more |
| 2024-03-12T18:38:33 My-AWS | ingress-u | Info | Gateway | Gateway Instance Upgraded for Gateway ingress-us-east-1-gw-01. Newly created instances in this gateway ar     | . more |

Immagine 10. Creazione ed eliminazione della vecchia e della nuova istanza.

In questa immagine vengono mostrati tutti i log di sistema correlati al processo di aggiornamento del gateway.

| cisco                                                                          | Multicloud [                            | Defense                                              |                                                                                                    |                                                |                                                               |                                              |                                                     | 0                                                                                                    | Q   A Admin: Imatuscli<br>CDO_cisco-multiv<br>tac                                                 | Bcisc<br>:loud- 🗸                    |
|--------------------------------------------------------------------------------|-----------------------------------------|------------------------------------------------------|----------------------------------------------------------------------------------------------------|------------------------------------------------|---------------------------------------------------------------|----------------------------------------------|-----------------------------------------------------|----------------------------------------------------------------------------------------------------|---------------------------------------------------------------------------------------------------|--------------------------------------|
|                                                                                | Dashboard                               | Discover                                             | Investigate                                                                                              | Manage                                         | Report                                                        | Administr                                    | ation                                               |                                                                                                    |                                                                                                   |                                      |
| <ul> <li>Favorites</li> <li>Pinned navigation</li> <li>will ap here</li> </ul> | Fx<br>ation items                       | Syste                                                | em Logs                                                                                                  |                                                |                                                               |                                              |                                                     |                                                                                                    | UTC Local                                                                                         | Refresh                              |
|                                                                                |                                         | Filters                                              | and Search s                                                                                             | witch to Advanc                                | ed Search                                                     |                                              |                                                     |                                                                                                    |                                                                                                   | ^                                    |
| Setup                                                                          |                                         | Last                                                 | 1 Hour 🗸                                                                                                 |                                                |                                                               |                                              |                                                     |                                                                                                    |                                                                                                   |                                      |
| Flow Analyt                                                                    | ics                                     |                                                      |                                                                                                    |                                                |                                                               |                                              |                                                     |                                                                                                    |                                                                                                   |                                      |
| Traffic Sum                                                                    | mary                                    |                                                      |                                                                                                    |                                                |                                                               |                                              |                                                     |                                                                                                    |                                                                                                   |                                      |
| All Events                                                                     |                                         | Date                                                 | and Time (LOCAL)                                                                                         | CSP Account                                    | Gateway                                                       | Severity                                     | Sub Type                                            | Message                                                                                                    |                                                                                                   |                                      |
| Firewall Eve                                                                   | nts                                     |                                                      |                                                                                                    |                                                |                                                               |                                              |                                                     |                                                                                                    |                                                                                                   | _                                    |
| Network Th                                                                     |                                         | 2024                                                 | 03-12T18:48:51                                                                                           | My-AWS                                         | ingress-u                                                     | Info                                         | Gateway                                             | Upgrade to DP Image Version 23.10-03 and CSP image ID ami-03ce47873675045eb is complete                                                                                                    |                                                                                                   | more                                 |
| Web Protect                                                                    | reats<br>tion                           | 2024                                                 | 03-12T18:48:51                                                                                           | My-AWS<br>My-AWS                               | ingress-u<br>ingress-u                                        | Info<br>Info                                 | Gateway<br>Gateway                                  | Upgrade to DP Image Version 23.10-03 and CSP image ID ami-03ce47873675045eb is complete<br>Deleted Gateway instance i-0477de0f14073ad2e in region us-east-1 availability zone us-east-1 a                                                                                                    |                                                                                                   | more                                 |
| Web Protect<br>URL Filtering                                                   | reats<br>tion                           | 2024<br>2024<br>2024                                 | -03-12T18:48:51<br>-03-12T18:48:47<br>-03-12T18:45:45                                                    | My-AWS<br>My-AWS<br>My-AWS                     | ingress-u<br>ingress-u                                        | Info<br>Info<br>Info                         | Gateway<br>Gateway<br>Gateway                       | Upgrade to DP Image Version 23.10-03 and CSP image ID ami-03ce47873675045eb is complete<br>Deleted Gateway instance i-0477de0f14073ad2e in region us-east-1 availability zone us-east-1 a<br>Initiated delete for Gateway instance i-0477de0f14073ad2e in region us-east-1 availability zone us-e                                                                                                    | tast-1a. Reason: Older Config on Insta                                                            | more<br>more<br>more                 |
| Web Protect<br>URL Filtering<br>FQDN Filteri                                   | reats<br>tion<br>a<br>ing               | 2024<br>2024<br>2024<br>2024                         | 03-12T18:48:51<br>03-12T18:48:47<br>03-12T18:45:45<br>03-12T18:45:45                                     | My-AWS<br>My-AWS<br>My-AWS                     | ingress-u<br>ingress-u<br>ingress-u                           | Info<br>Info<br>Info<br>Info                 | Gateway<br>Gateway<br>Gateway<br>Gateway            | Upgrade to DP Image Version 23.10-03 and CSP image ID ami-03ce47873675045eb is complete<br>Deleted Gateway instance i-0477de0f14073ad2e in region us-east-1 availability zone us-east-1 a<br>Initiated delete for Gateway instance i-0477de0f14073ad2e in region us-east-1 availability zone us-e<br>Delete instances: ingress-us-east-1-gw-01 i-0477de0f14073ad2e terminate true timeout 3m0s reas                                                                                                    | ast-1a. Reason: Older Config on Insta<br>on Older Config on Instance                              | more<br>more<br>more<br>more         |
| Web Protect<br>URL Filterin<br>FQDN Filteri<br>HTTPS Logs                      | reats<br>ition<br>ing                   | 2024-<br>2024-<br>2024-<br>2024-<br>2024-<br>2024-   | -03-12718:48:51<br>-03-12718:48:47<br>-03-12718:45:45<br>-03-12718:45:45<br>-03-12718:45:45              | My-AWS<br>My-AWS<br>My-AWS<br>My-AWS           | Ingress-u<br>Ingress-u<br>Ingress-u<br>Ingress-u              | Info<br>Info<br>Info<br>Info                 | Gateway<br>Gateway<br>Gateway<br>Gateway<br>Gateway | Upgrade to DP Image Version 23.10-03 and CSP Image ID ami-03ce47873675045eb is complete<br>Deleted Gateway instance i-0477de0f14073ad2e in region us-east-1 availability zone us-east-1 a<br>Initiated delete for Gateway instance i-0477de0f14073ad2e in region us-east-1 availability zone us-e<br>Delete instances: ingress-us-east-1-gw-01 i-0477de0f14073ad2e terminate true timeout 3m0s reass<br>Instance i-03eb191b22cb8803b has become a healthy target for gateway ingress-us-east-1-gw-01                                                                                                    | aast-1a. Reason: Older Config on Insta<br>on Older Config on Instance                             | more<br>more<br>more<br>more<br>more |
| Web Protect<br>URL Filtering<br>FQDN Filteri<br>HTTPS Logs                     | reats<br>tion<br>ing<br>a <b>lytics</b> | 2024<br>2024<br>2024<br>2024<br>2024<br>2024<br>2024 | 03-12718:48:51<br>03-12718:48:47<br>03-12718:45:45<br>03-12718:45:45<br>03-12718:45:45<br>03-12718:38:33 | My-AWS<br>My-AWS<br>My-AWS<br>My-AWS<br>My-AWS | Ingress-u<br>Ingress-u<br>Ingress-u<br>Ingress-u<br>Ingress-u | Info<br>Info<br>Info<br>Info<br>Info<br>Info | Gateway<br>Gateway<br>Gateway<br>Gateway<br>Gateway | Upgrade to DP Image Version 23.10-03 and CSP Image ID ami-03ce47873675045eb is complete<br>Deleted Gateway instance i-0477de0f14073ad2e in region us-east-1 availability zone us-east-1 a<br>Initiated delete for Gateway instance i-0477de0f14073ad2e in region us-east-1 availability zone us-e<br>Delete instances: ingress-us-east-1-gw-01 i-0477de0f14073ad2e terminate true timeout 3m0s reas<br>Instance i-03eb191b22cb8803b has become a healthy target for gateway ingress-us-east-1-gw-01<br>Created Gateway instance i-03eb191b22cb8803b in region us-east-1 availability zone us-east-1-a.G | aast-1a. Reason: Older Config on Insta<br>on Older Config on Instance<br>ateway Instance Upgraded | more<br>more<br>more<br>more<br>more |

Immagine 11. Registri di sistema correlati al processo di aggiornamento del gateway.

#### Informazioni correlate

- Guida per l'utente di Cisco Multicast Defense
- Documentazione e supporto tecnico Cisco Systems

#### Informazioni su questa traduzione

Cisco ha tradotto questo documento utilizzando una combinazione di tecnologie automatiche e umane per offrire ai nostri utenti in tutto il mondo contenuti di supporto nella propria lingua. Si noti che anche la migliore traduzione automatica non sarà mai accurata come quella fornita da un traduttore professionista. Cisco Systems, Inc. non si assume alcuna responsabilità per l'accuratezza di queste traduzioni e consiglia di consultare sempre il documento originale in inglese (disponibile al link fornito).